## ПОДРОБНО О ТОМ, КАК НА ПОРТАЛЕ MOS.RU ВЫБРАТЬ И ЗАКАЗАТЬ ГОРЯЧЕЕ ПИТАНИЕ ИЗ ШКОЛЬНОГО МЕНЮ

Управлять питанием своего ребенка в школе родители могут, используя сервис «Выбор питания из меню» (далее – Сервис), который доступен на Официальном портале Мэра и Правительства Москвы <u>mos.ru</u> (далее – Портал), на странице «<u>Посещение и питание</u>»<sup>1</sup>.

Управлять питанием ребенка в рамках Сервиса<sup>2</sup> – это значит:

- заказывать за плату разнообразное горячее питание из школьного меню на выбор, то есть с учетом вкусовых предпочтений ребенка, состава блюд и их полезности;
- составлять график питания (любимые рационы по дням недели на любой период) ребенка на любой период в пределах учебного года;
- контролировать питание ребенка пользуясь отчетами на Портале и получая уведомления о предоставлении питания.

Важно держать на контроле состояние баланса средств на лицевом счете ребенка: при недостатке средств заказ не будет выполнен. Можно настроить автоматическое пополнение лицевого счета со своей банковской карты, установив минимальную сумму средств на счете.

Определиться с выбором рациона питания поможет детальная информация о:

- составе блюд, входящих в рацион (перечень ингредиентов каждого блюда и их энергетическая ценность);
- > энергетической ценности блюда в килокалориях;
- количестве белков, жиров и углеводов в граммах.

Подробная информация о правилах использования Сервиса изложена в <u>Порядке предо-</u> ставления платного питания через сервис «Выбор питания из меню».

### Как воспользоваться сервисом «Выбор питания из меню» на mos.ru?

Для получения услуги нужно:

Зарегистрироваться на Портале.

Перейти в услугу <u>«Посмотреть информацию о посещении и питании в школе, детском</u> <u>саду, колледже»</u>, составной частью которой является Сервис, далее на странице «Посещение и питание» в раздел «Питание – Горячее питание» (в примере ниже).

Изучить условия предоставления доступа к Сервису и принять их, выставив галочку в чек-боксе «Я проинформирован об условиях предоставления доступа к сервису заказа питания».

Только после вашего согласия (выставления галочки) заказ питания станет доступен.

<sup>&</sup>lt;sup>1</sup> Порядок предоставления услуги изложен в <u>Регламенте предоставления электронного сервиса «Посмотреть</u> информацию о посещении и питании в школе, детском саду, колледже».

<sup>&</sup>lt;sup>2</sup> Дополнительно (при наличии у обучающегося права на получение бесплатного питания) на странице сервиса можно посмотреть набор и состав рационов горячего питания за счет средств бюджета города Москвы.

| Посещение и питан<br>🛧 Услуга в избранном                                                                                                    | ие                                                                                                    |                                                                                                    |                    |
|----------------------------------------------------------------------------------------------------|----------------------------------------------------------------------------------------------------|----------------------------------------------------------------------------------------------------|--------------------|
| Иванов Петр Сергеевич                                                                                                    | ~                                                                                                    |                                                                                                    | 770,38 pyő.        |
| • Нет посещения<br>тест веб сош                                                                                                    | Посмотреть истори                                                                                                    |                                                                                                    |                    |
| Данные по услуге «Проход и питание» д<br>Узнать, как добавить еще одного ребенк                                                                                                    | оступны по одному ребенку.<br>а.                                                                                                    |                                                                                                    |                    |
| Наличие у ребенка особенностей пи                                                                                                    | тания, требующих учета при предоставлении питания                                                                                                    | L                                                                                                    |                    |
| Посешение                                                                                                    | Ф. Параметры                                                                                                    |                                                                                                    |                    |
|                                                                                                    | * Helemore                                                                                                    |                                                                                                    |                    |
| Покулки ребенка                                                                                                    | Меню буфета                                                                                                    | Горячее питание                                                                                                    | _                  |
| Выбор питания из меню<br>^ Выбор питания из меню                                                                                                    |                                                                                                    |                                                                                                    |                    |
| Здесь вы можете выбрать и заказа<br>заказов рационов и блюд на любой<br>счете должно быть достаточно для                                                                                                    | ть рационы питания, а также отдельные блюда из меню на бл<br>і период в пределах учебного года. При этом следует иметь в<br>оплаты заказа.                                                                                                    | ижайшие две недели с возможностью по<br>виду, что в любом периоде средств на ли                                                    | вторения<br>нцевом |
| Важно!                                                                                                    | די המשמעמעות אין המספרים לי המספרים אין המספרים אין האיני אין אין אין אין אין אין אין אין אין אי                                                                                                    |                                                                                                    | 1075               |
| соответствующая стоимости выбра<br>покупок в столовой.                                                                                                    | но изменения не позднее 2-х полных учеоных днеи до даты п<br>анного питания, резервируется на лицевом счете ребенка без                                                                                                    | олучения питания. Сумма денежных сред<br>возможности их использования для опла                                                     | ств,<br>ты иных    |
| В случае если ваш ребенок относи<br>средств бюджета города Москвы о                                                                                                    | тся к льготной категории, для получения информации о возм<br>Братитесь в образовательную организацию, которую посещає                                                                                                    | ожности и порядке получения питания за<br>ет ваш ребенок.                                                                          | счет               |
| Посмотреть инструкцию.                                                                                                    |                                                                                                    |                                                                                                    |                    |
| Я проинформирован (-а) об условия<br>сумма средств, соответствующая стоим<br>заказа на ближайшие 3 дня. Возможное<br>величина баланса на лицевом счете ре<br>создание/изменение/отмена заказа поз<br>подробная информация об условиях ог<br>при отрицательном балансе заказ не бо | х предоставления доступа к сервису заказа питания:<br>юсти заказанного (выбранного) питания, резервируется на ли<br>ть иных покупок в столовой и буфете в счет зарезервирован<br>бенка с учетом стоимости заказа питания за плату должна б<br>днее, чем за два полных учебных дня до даты получения пит<br>платы питания ребенка предоставляется образовательной ор<br>дет выполнен. | щевом счете ребенка в размере суммы<br>ных средств не предусматривается;<br>лть положительной;<br>ания не доступна;<br>ганизацией; |                    |

## 1. КАК ВЫБРАТЬ И ЗАКАЗАТЬ ГОРЯЧЕЕ ПИТАНИЕ

Разберем три простых шага, которые помогут вам легко ориентироваться в ассортименте горячего питания и создать заказ.

### Шаг первый. Проверка наличия средств на лицевом счете ребенка

Убедиться, что на лицевом счете вашего ребенка достаточно средств для создания заказа можно на странице Сервиса (в примере ниже), где приведены данные о балансе лицевого счета на текущий день. При необходимости – пополнить счет прямо на странице «Посещение и питание» в разделе «Параметры – Лицевой счет ребенка», либо <u>любым другим удобным способом</u>.

Данные о балансе на ближайшие три и 14 дней понадобятся для контроля остатка средств перед созданием нового заказа, так как по условиям Сервиса, стоимость ранее сделанных заказов на ближайшие 3 дня резервируется на лицевом счете и не может использоваться для других покупок. Баланс на 05.09.2023

Баланс с учетом заказа: 4507.77 р. Сумма заказа: 0.00 р. Баланс на ближайшие 3 дня Баланс с учетом заказа: 4507.77 р. Сумма заказа: 0.00 р. Баланс на 14 дней Баланс с учетом заказа: 4507.77 р. Сумма заказа: 0.00 р.

### Шаг второй. Выбор дня, на который будет создан заказ

На временно́й шкале (см ниже) всегда отображаются 14 календарных дней (первый день - день каждого входа на страницу Сервиса, в примере 4.09), стрелки вправо и влево служат для прокрутки. Обозначения дней: доступные для заказа отмечаются желтым цветом (в примере 05.09 – 08.09); зеленый маркер – день, на который питание заказано (в примере 06.09); в дни, отмеченные серым цветом заказ сделать нельзя (в примере 04.09); выбранный день для заказа питания отображается в рамочке (в примере 08.09).

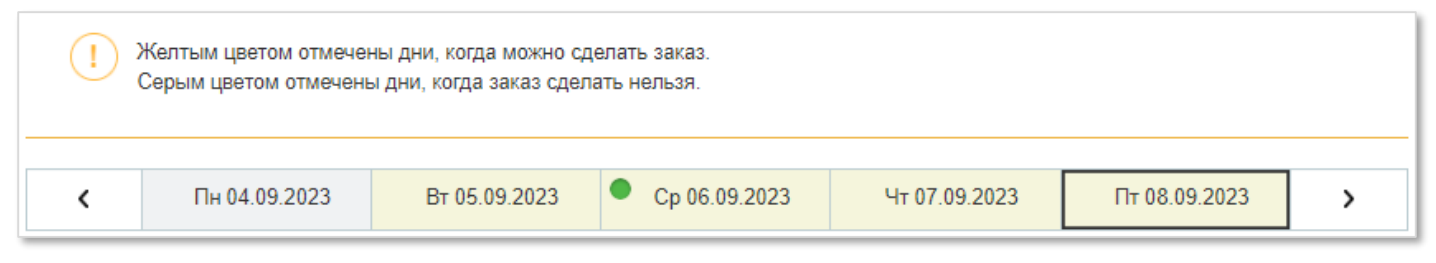

### Шаг третий. Выбор и заказ комплексов питания

- 1. Просмотреть комплексы питания, которые доступны для заказа.
- 2. Для получения данных по ингредиентам, входящим в блюдо, их энергетической ценности и содержании БЖУ - нажать на иконку в колонке «Состав».
- 3. Отметить количество понравившихся комплексов питания, например, 1 порция «Обед 5-11 платный».
- 4. Зафиксировать выбор нажатием на кнопку «Сохранить».

|                                                                                         | Bec     | Состав             | Цена  | Заказ на дату | Повтор              |
|-----------------------------------------------------------------------------------------|---------|--------------------|-------|---------------|---------------------|
| Обед 5-11 платный                                                                       |         | 0                  | 93 p. | - 1 +         | C                   |
| Котлеты рубленные из птицы                                                              | 100 г   | 0                  | 2     | 3             |                     |
| Напиток вишневый                                                                        | 200 г   | 1                  |       |               |                     |
| Пюре картофельное                                                                       | 150 г   | 0                  |       |               |                     |
| Се<br>Со<br>Хл<br>Хл<br>Хл<br>Хл<br>Белки - 13.4 г<br>Жиры - 9.8 г<br>Углеводы - 16.3 г | 13 МУКИ | × 0<br>0<br>0<br>0 | Сбро  | осить Со      | <b>4</b><br>хранить |

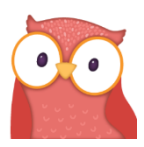

**Отлично!** Мы заказали «Обед 5-11» на 8 сентября. Заказ будет автоматически отправлен поставщику питания, так как на лицевом счете ребенка достаточно средств для выполнения заказа (с учетом резервирования средств на оплату питания, заказанного на ближайшие 3 дня, в примере зарезервированная сумма - 0).

## Как оплачивается заказанное на Портале питание?

Стоимость заказа может быть списана с лицевого счета ребенка в день его предоставления, двумя способами:

- 1. В момент выдачи питания в столовой (ребенок прикладывает свой идентификатор электронную карту, браслет и т.п.) к считывателю на кассе, кассир отмечает выдачу заказа.
- 2. Автоматически, после окончания работы столовой (5-7 часов вечера), если используется преднакрытие столов, т.е. при получении питания ребенок не подносит идентификатор к считывателю на кассе.
- 3. Автоматически, после окончания работы столовой (5-7 часов вечера), если заказ не был отменен по причинам, рассмотренным в разделе 4.

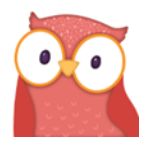

После списания средств, представителю отправляется уведомление. Настройку типов событий и каналов уведомлений представитель проводит самостоятельно на странице «Посещение и питание – Параметры – Уведомления».

## 2. СОЗДАНИЕ ГРАФИКА ПИТАНИЯ НА ПЕРИОД БОЛЕЕ 2-Х НЕДЕЛЬ

Рассмотренная выше функциональность позволяет выбрать и заказать питание на период до 2-х недель от текущего дня. Для создания графика питания ребенка на более длительный период требуется настроить автоматический повтор выбранных комплексов питания.

|                   |                                                                                                    | Bec                                                                                                    | Состав     | Цена       | Заказ на дату | Повтор |  |  |  |  |  |  |
|-------------------|----------------------------------------------------------------------------------------------------|----------------------------------------------------------------------------------------------------|------------|------------|---------------|--------|--|--|--|--|--|--|
| Обед 5-11 платный | i                                                                                                    |                                                                                                    | 0          | 93 p.      | - 1 +         | 3      |  |  |  |  |  |  |
| Салат из свежих   | огурцов с растительным маслом                                                                                                    | 100 г                                                                                                    | 0          |            |               | 1      |  |  |  |  |  |  |
| Хлеб из муки пш   |                                                                                                    |                                                                                                    |            |            | ×             |        |  |  |  |  |  |  |
| Плоды (ягоды) се  | Повтор питания                                                                                                    |                                                                                                    |            |            |               |        |  |  |  |  |  |  |
| Пельмени детски   |                                                                                                    |                                                                                                    |            |            |               |        |  |  |  |  |  |  |
| Хлеб ржано-пше    | На каждый день будет предостаеляться разный состав блюд в рамках комплекса. Ваше изменение по формированию заказа вступит в силу нерез 3 унобиних дис. |                                                                                                    |            |            |               |        |  |  |  |  |  |  |
| Суп картофельны   | Ознакомиться с составом комплексных раци                                                                                                    | онов ме                                                                                                    | ню вы мо   | кете при п | росмотре      |        |  |  |  |  |  |  |
| Сок фруктовый Д   | диалогового окна начиная с дня недели, на к<br>Обращаем ваше внимание на недоступность                                                                 | диалогового окна начиная с дня недели, на который осуществляется заказ.<br>Обращаем ваше внимание на недоступность заказа на период каникул и выходных |            |            |               |        |  |  |  |  |  |  |
| Обед (перечень бл | дней (за исключением учебных дней в соотв                                                                                                    | дней (за исключением учебных дней в соответствии со школьным расписанием).                                                                             |            |            |               |        |  |  |  |  |  |  |
| Жаркое по-дома    |                                                                                                    |                                                                                                    |            |            |               |        |  |  |  |  |  |  |
| Капуста тушеная   | Сжедневно                                                                                                    |                                                                                                    |            |            |               |        |  |  |  |  |  |  |
| Пимонал пимони    | О По дням недели                                                                                                    |                                                                                                    |            |            |               |        |  |  |  |  |  |  |
| лимонад лимона    | Выберите период *                                                                                                    |                                                                                                    |            |            |               |        |  |  |  |  |  |  |
| Пельмени детски   | высерите период                                                                                                    |                                                                                                    |            |            |               |        |  |  |  |  |  |  |
| Салат из капусть  | 11 00 0000                                                                                                    |                                                                                                    |            |            |               |        |  |  |  |  |  |  |
| Суп Лапша         | C 11.09.2023 III NO 31.05.2024 III                                                                                                    |                                                                                                    |            |            |               |        |  |  |  |  |  |  |
| Хлеб из муки пш   |                                                                                                    |                                                                                                    |            | 3          |               | S      |  |  |  |  |  |  |
|                   |                                                                                                    | Co                                                                                                    | охранить г | ювтор пита | яиня          |        |  |  |  |  |  |  |
| Хлеб ржано-пше    |                                                                                                    |                                                                                                    |            |            |               | ິ<br>ຍ |  |  |  |  |  |  |

Например, настроим график питания: ежедневный заказ комплекса питания «Обед 5-11» с 11.09.2023 по 31.05.2024 (пример на рисунке выше):

- 1. В колонке «Повтор» нажать на значок 💈 откроется окно «Повтор питания».
- 2. Зафиксировать ежедневный заказ питания и установить период, в течении которого данный график будет работать.
- 3. Сохранить автоматический повтор.

## Как убедиться, что повтор настроен верно?

Достаточно выбрать один из дней, входящих в график питания (в примере ниже выбрано 11.09) и найти в меню интересующий комплекс питания (в примере «Обед 5-11»):

- 1. В колонке «Заказ на дату» будет выставлено не нулевое значение (например, 1 порция).
- 2. В колонке «Повтор» значок будет зеленый (когда повтор не настроен значок синий).

| <                 | C6 09.09.2023            | Bc 10.09.2023   | • | Пн 11.09.2023 |       | • Вт 12.09.2023 |      |     | • Cp 13.09.2023 |      |   | >     |
|-------------------|--------------------------|-----------------|---|---------------|-------|-----------------|------|-----|-----------------|------|---|-------|
| ^ Обед            |                          |                 |   | 1             |       |                 |      |     |                 |      |   |       |
|                   |                          |                 |   |               | Bec   | Состав          | Цена | Зак | аз на ,         | дату | П | овтор |
| Обед 5-11 платный |                          |                 |   | 0             | 93 p. | -               | 1    | +   |                 | S    |   |       |
| Салат и           | из свежих огурцов с раст | ительным маслом |   |               | 100 г | 0               |      |     |                 | 2    |   |       |
| Хлеб из           | а муки пшеничной         |                 |   |               | 40 г  | n               |      |     |                 |      |   |       |

••

Отлично! Мы настроили ежедневный повтор комплекса питания «Обед 5-11» с 11.09.23 по 31.05.24. Обратите внимание: для настройки повтора доступны только те комплексы питания, у которых в колонке «Повтор» отображается значок <sup>С</sup>; повтор настраивается для каждого комплекса питания отдельно.

# 3. КОРРЕКТИРОВКА И ОТМЕНА ЗАКАЗОВ

По условиям Сервиса изменить, или отменить заказ питания можно не ранее, чем за 2 полных учебных дня до наступления даты предоставления питания (например, в понедельник на четверг и дальнейшие дни).

## Корректировка заказа на выбранную дату

Перед выполнением корректировки посмотрите, какое питание заказано на данный день, для этого нажмите на зеленый кружок выбранного дня на временно́й шкале (на примере ниже) – появится окно «Заказ на выбранный день».

| Сведения о балансе                                                             |                   | Заказ на выбранни | ый день |       |        |           |
|--------------------------------------------------------------------------------|-------------------|-------------------|---------|-------|--------|-----------|
| Баланс на 11.09.2023 🗟                                                         | Б                 | Обед              |         |       |        |           |
| Баланс с учетом заказа: 4236.77 р.                                             | Ба                |                   | Bec     | Цена  | Кол-во | Стоимость |
| Сумина заказа. 27 1.00 р.                                                      |                   | Обед 5-11 платный |         | 93 p. | 1      | 93 p.     |
| Желтым цветом отмечены дни, когда мо:<br>Серым цветом отмечены дни, когда зака | жно сд<br>аз сдел |                   |         |       | Итого  | 93 p.     |

Корректировка проводится непосредственно в меню путем установки нужного количества комплексов питания. Например, добавим в заказ на 11.09 «Завтрак 5-11», для этого (на примере ниже):

- 1. В блоке с комплексом «Завтрак 5-11» в колонке «Заказ на дату» установим 1.
- 2. Сохраним изменения.

| <                        | C6 09.09.2023                                   | Bc 10.09.2023                           | ● Пн 11.09.202   | Вт 12.09.2023 |           |           | • Cp 13    | >           |             |
|--------------------------|-------------------------------------------------|-----------------------------------------|------------------|---------------|-----------|-----------|------------|-------------|-------------|
| ^ Завтрак                |                                                 |                                         |                  |               |           |           |            |             |             |
| За счет род<br>дополнени | цителей (представител<br>е можете заказать плат | ей) обучающегося. В сл<br>гное питание. | пучае, если ваше | му ребе       | нку предо | ставляетс | я льготное | питание, то | ) ВЫ В      |
|                          |                                                 |                                         |                  | Bec           | Состав    | Цена      | Заказ на   | дату        | Повтор      |
| Завтрак 5                | -11 платный                                     |                                         |                  |               | 0         | 85 p.     | - 1        | +           | C           |
| Каша о                   | всяная молочная                                 |                                         |                  | 180 г         | 0         |           | 1          |             |             |
| Кофейн                   | ый напиток злаковый на                          | молоке                                  |                  | 200 г         | 0         |           |            |             |             |
| Масло                    | Масло сладкосливочное несоленое                 |                                         |                  | 20 г          | 0         |           |            |             |             |
| Хлеб из                  | з муки пшеничной                                |                                         |                  | 20 г          | 0         |           |            |             |             |
|                          |                                                 |                                         |                  |               |           | C         | Сбросить   | Cox         | 2<br>ранить |

Корректировка выполнена, теперь заказ на 11.09 содержит завтрак и обед.

### Отмена заказа на выбранную дату

Для отмены заказа необходимо выбрать на временной шкале дату, прокрутить страницу с меню вниз до конца и нажать кнопку «Отменить заказ».

| 🖵 mos.ı | r <b>u</b> Официалы | ный сайт Мэ | ра Моск  | (ВЫ    |       |          |       |      |  |  |
|---------|---------------------|-------------|----------|--------|-------|----------|-------|------|--|--|
| Новости | и Афиша             | Услуги      | Мэр      | Власть | Карта | Мой райо | н По  | мощь |  |  |
| E       | Биойогурт фрун      | товый питье | евой     |        |       |          | 200 г | 0    |  |  |
| E       | В{друшка с джемом   |             |          |        |       |          | 50 г  | 0    |  |  |
| Расп    | ечатать заказ       | Отмен       | ить зака | 3      |       |          |       |      |  |  |

### Корректировка и отмена повтора питания

Настроенные повторы в графике питания можно легко изменить, либо вовсе отменить. Скорректируем настроенный нами ранее ежедневный повтор комплекса питания «Обед 5-11» с 11.09.23 по 31.05.24 (на примере ниже) следующим образом:

1. В блоке с комплексом «Обед 5-11» нажмем на значок в колонке «Повтор», появится окно «Повтор питания».

2. Вместо ежедневного повтора, укажем дни предоставления данного комплекса питания – понедельник, среда и пятница; изменим крайнюю дату периода с 31.05.24 на 31.12.23.

3. Зафиксируем изменения нажатием на кнопку «Сохранить повтор питания» - корректировка успешно завершена.

4. Если требуется удалить повтор – в окне «Повтор питания» нажать кнопку «Отменить повтор питания». Теперь долгосрочный график питания удален полностью.

|                          |                                                                                                    | Повтор |       |             |      |      |   |   |   |  |  |  |  |
|--------------------------|----------------------------------------------------------------------------------------------------|--------|-------|-------------|------|------|---|---|---|--|--|--|--|
| Обед 5-11 платный        |                                                                                                    |        | 0     | 93 p.       | -    |      | 1 | + | S |  |  |  |  |
| Хлеб ржано-пшеничный     | ×                                                                                                    |        |       |             |      |      |   |   |   |  |  |  |  |
| Гуляш из говядины        | Повтор питания                                                                                                    |        |       |             |      |      |   |   |   |  |  |  |  |
| Хлеб из муки пшеничной   | На каждый день будет предоставляться разный состав блюд в рамках комплекса.<br>Ваше изменение по формированию заказа вступит в силу через 3 учебных дня.<br>Ознакомиться с составом комплексных рационов меню вы можете при просмотре<br>диалогового окна начиная с дня недели, на который осуществляется заказ.<br>Обращаем ваше внимание на недоступность заказа на период каникул и выходных<br>дней (за исключением учебных дней в соответствии со школьным расписанием). |        |       |             |      |      |   |   |   |  |  |  |  |
| Щи из свежей капусты     |                                                                                                    |        |       |             |      |      |   |   |   |  |  |  |  |
| Салат из свеклы с солень |                                                                                                    |        |       |             |      |      |   |   |   |  |  |  |  |
| Напиток из плодов сухих  |                                                                                                    |        |       |             |      |      |   |   |   |  |  |  |  |
| Изделия макаронные отва  |                                                                                                    |        |       |             |      |      |   |   |   |  |  |  |  |
| Обед (перечень блюд на в | Ежедневно                                                                                                    | . 6    | 2     |             |      |      |   |   |   |  |  |  |  |
| Глинтвейн яблочный       | 💿 По дням недели                                                                                                    |        |       |             |      |      |   |   |   |  |  |  |  |
| Гуляш из говядины        | 💌 Пн 📃 Вт 💌 Ср 📃 Чт 💌 Пт                                                                                                    | С      | б     |             |      |      |   |   |   |  |  |  |  |
| Изделия макаронные отва  | Выберите период *                                                                                                    |        |       |             |      |      |   |   |   |  |  |  |  |
| Компот из апельсинов     |                                                                                                    |        |       |             |      |      |   |   |   |  |  |  |  |
| Овощи отварные           | с 11.09.2023 🗰 по 31.12.2023                                                                                                    |        | J     |             |      |      |   |   |   |  |  |  |  |
| Пельмени детские с масл  |                                                                                                    |        |       |             |      |      |   |   |   |  |  |  |  |
| Рис с овощами            | Отменить повтор питания                                                                                                    |        | Сохра | нить повтор | пита | ания | 1 | 3 |   |  |  |  |  |

#### 4. Как отменить заказанное питание в случае, если ребенок заболел?

В случае, когда ребенок, для которого заказано питание на Портале заболел, родителю требуется безотлагательно отменить заказ, что позволит избежать оплаты питания, которое ребенок не получил. Отмена заказа проводится в соответствии с п.3.4. <u>Порядка предоставления</u> платного питания через сервис «Выбор питания из меню».

Порядок действий:

1. Родитель самостоятельно отменяет заказ на четвертый и последующие дни. Например, если 1 день непосещения школы по болезни – понедельник, то заказ питания можно отменить на Портале, начиная с четверга.

2. Родитель обращается в школу к специалисту, ответственному за питание, с просьбой заблокировать/отменить оплату заказанного на Портале питания **только на первые 3 дня бо**лезни. Например, если 1 день непосещения школы по болезни – понедельник, то заказ питания школа сможет заблокировать/отменить на понедельник, вторник и среду.

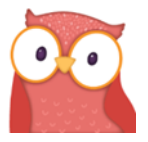

Блокировка/отмена заказа ответственным за питание возможны в 3-х случаях: - непредоставление заказанного питания по вине поставщика питания; - подтвержденное в «Электронном журнале» МЭШ заболевание ребенка;

- класс находится на карантине.